The Leeds Teaching Hospitals **NHS** NHS Trust

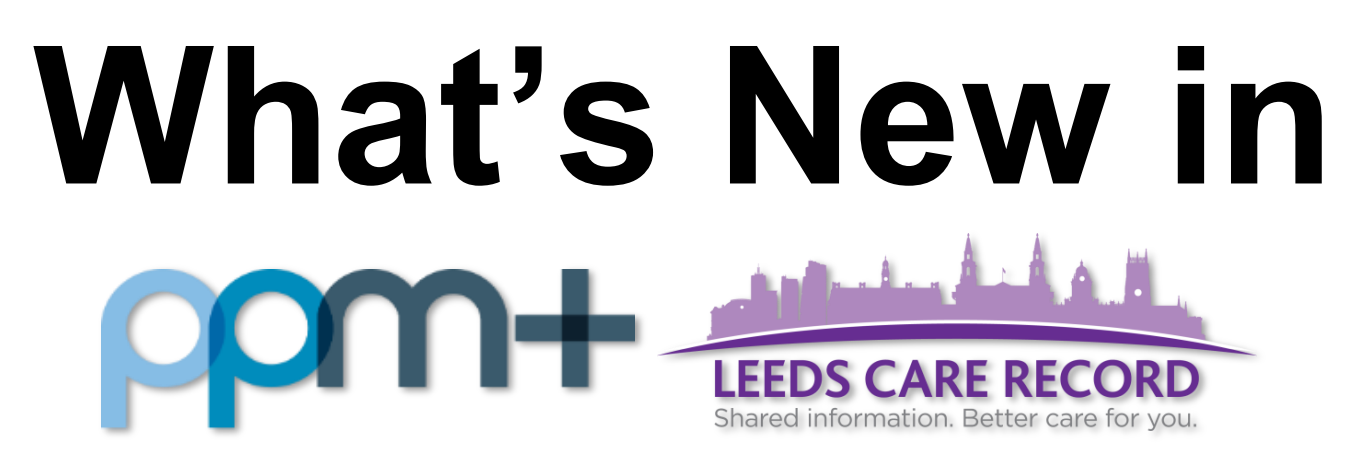

The latest version of PPM+ goes live on 17th January 2018

Citywide Care Improvements

Emergency Access Improvements

Adult Social Care Improvements

**Specialist Service Referrals** 

Bereavement Summary

Cardiobase Reports

Sentinel Reports

Chaplaincy Database Upgrade Surgical Operation Note

Vascular Surgical Operation Note

Pituitary Surgical Operation Note

Diagnosis Form

Column Improvements

eObs Improvements

Ward Attender Improvements

Improvements in Search Details

Auto-Save eForms

VTE Improvements

Please see below for more details

PPMplus Whats New v5.1.0t.docx

# **Citywide Care Improvements**

### Applies to: All Users

We have standardised the look of the Citywide Care tabs (Hospital, General Practice, Mental Health, Community and Adult Social Care):

| Home AFFEL, Smartib (M   | 17 •                              |     |                   |        |                |                |                                       |
|--------------------------|-----------------------------------|-----|-------------------|--------|----------------|----------------|---------------------------------------|
| APPLE, Smartib (Mr)      |                                   |     |                   |        |                |                |                                       |
| Address                  | Pho                               | one |                   |        |                | GP KIRKH       | HAM, John (Dr)                        |
| Hospital                 | General Practice                  |     | Mental Health     |        | Comn           | nunity         | Adult Social Care                     |
| Filter Events            | Show Booked and Delivere          | •   | Admission Details | Discha | rge Docume     | nts Care Epis  | ode                                   |
| Summary                  | Add -                             |     |                   | Ad     | Imission Date  | 02-Oct-2015 16 | 6:26                                  |
| 2017                     |                                   |     |                   |        | Consultant     | BURY, Robert   | Frederick (Dr) : Leeds General Infiri |
| 18-Sep-2017 File Link Pi | ressure Ulcer Risk Assessment (F  | P   |                   | Admi   | ssion Reason   |                |                                       |
| 14-Sep-2017 File Link Pi | ressure Ulcer Risk Assessment (F  | P   |                   | Adm    | ssion Method   | Emergency      |                                       |
| 12-Sep-2017 File Link Fa | alls Risk Assessment              |     |                   | Anton  | incian Course  | NUC been ethe  |                                       |
| 11-Sep-2017 File Link Fa | alls Risk Assessment              |     |                   | Aam    | ission Source  | INHS nosp othe | er prov - Gen                         |
| 11-Sep-2017 File Link Fa | alls Risk Assessment              |     | Mana              | igemer | nt Intent Code | Overnight Stay | /                                     |
| 18-Aug-2017 File Link R  | eferral: Requested - Airedale IPT | T   |                   |        |                |                |                                       |
|                          |                                   |     |                   |        |                |                |                                       |

NB: LTHT users can access all Citywide Care data feeds within the Single Patient View.

# **Emergency Access Improvements**

### Applies to: All Users

Improving on the Emergency Access to a patient's record from outside the organisation, we have introduced a free text box to record why you have used this facility:

| Patient Access                                                                                                   |                                                                                                    | ×                                                                                            |
|----------------------------------------------------------------------------------------------------|----------------------------------------------------------------------------------------------------|----------------------------------------------------------------------------------------------|
| DAMSON                                                                                                    |                                                                                                    |                                                                                              |
| Born                                                                                                    | Gender Male                                                                                                    | NHS No.                                                                                      |
| Emergency Ac                                                                                                    | cess                                                                                                    |                                                                                              |
| You are about to ga<br>next 24 hours.<br>In continuing with the<br>direct patient care a<br>Reason for accessing | in emergency access to a patient recorn<br>nis request you are confirming this inforr<br>and acknowledging this action will be au<br>a patient record? | d held by another organisation for the<br>mation is being used to provide ongoing<br>udited. |
| If you wish to reco<br>in less than 255 cl<br>Back                                                               | rd the reason why you are accessing th<br>naracters.This is an optional field                                                                          | is patient's record please enter here Proceed >                                              |

# **Adult Social Care Improvements**

### Applies to: All Users

We have improved the Adult Social Care tab to include the latest two encounters regarding hospital discharge and involved people telephone numbers:

| APRICOT, Sadia (I                                        | Mr)                                                                                    |                                                                  |                                                                                   |                                                                    |                                                           |                                            |                                |
|----------------------------------------------------------|----------------------------------------------------------------------------------------|------------------------------------------------------------------|-----------------------------------------------------------------------------------|--------------------------------------------------------------------|-----------------------------------------------------------|--------------------------------------------|--------------------------------|
| Address Apartment                                        | t 408                                                                                  | Ph                                                               | one                                                                               | G                                                                  | P KIRKHAM, John (Dr)                                      | 1                                          | PAS No.                        |
| Hospital                                                 | Gene                                                                                   | ral Practice                                                     | Mental Health                                                                     | Community                                                          | Adult Socia                                               | al Care                                    |                                |
| There is currently<br>Below is a summ<br>Please consider | y an open referral to Lee<br>nary of the data held in th<br>discussing with this patie | ds City Council for<br>e Adult Social Ca<br>nt or if you require | r this patient.<br>re systems for this patient. A<br>e more information please co | glossary of the terms is availat<br>ntact the Leeds City Council D | le HELP.<br>.ty Team on 0113 3760341 (                    | Mon - Fri)                                 |                                |
| Latest Encounter                                         | s Regarding Hospital D                                                                 | ischarge                                                         |                                                                                   |                                                                    |                                                           |                                            |                                |
| Date<br>16-Oct-2017<br>Time<br>12:34                     | Summ<br>Discha                                                                         | ary<br>Irge planning                                             |                                                                                   |                                                                    | Details<br>Holmefield will take A<br>been advised to chec | PRICOT, Sadia, however there<br>k midweek. | is no immediate vacancy - have |
| Recorded By<br>Bronwen Timone                            |                                                                                        |                                                                  |                                                                                   |                                                                    |                                                           |                                            |                                |
| Date<br>12-Oct-2017                                      | Summ<br>Discha                                                                         | ary<br>Irge planning                                             |                                                                                   |                                                                    | Details<br>Holmefield Court cont                          | firmed they will assess 12/10/17           | 7                              |
| Time<br>11:23                                            |                                                                                        |                                                                  |                                                                                   |                                                                    |                                                           |                                            | Does                           |
| Recorded By<br>Bronwen Tmone                             |                                                                                        |                                                                  |                                                                                   |                                                                    |                                                           | K                                          | Adult                          |
|                                                          |                                                                                        |                                                                  |                                                                                   |                                                                    |                                                           |                                            | involv                         |
| Carers                                                   |                                                                                        |                                                                  | A 14                                                                              |                                                                    | *1                                                        |                                            | hisch:                         |
| Carer                                                    | Name<br>JOHN I                                                                         | AYFIELD                                                          | Address<br>LYDNEY COTTAGE                                                         |                                                                    | Telephone f                                               | Number                                     |                                |
| Туре                                                     | Name                                                                                   |                                                                  | Address                                                                           |                                                                    | Telephone M                                               | Number                                     | We ha                          |
| Carer                                                    | GAUTA                                                                                  | M BLACKPOOL                                                      | 31                                                                                |                                                                    | 0443                                                      |                                            | Adult                          |
| Type<br>Carer                                            | Name<br>VICTO                                                                          | R BLACKPOOL                                                      | Address<br>LYDNEY COTTAGE.                                                        |                                                                    | Telephone I                                               | Number                                     | includ                         |
|                                                          |                                                                                        |                                                                  |                                                                                   |                                                                    |                                                           |                                            | encou                          |
| Involved People                                          |                                                                                        |                                                                  |                                                                                   |                                                                    |                                                           |                                            | 🖣 hospi                        |
| Start Date<br>01-May-2017                                | Role<br>Lead Assessor                                                                  | Name<br>BRONWEN TM                                               | IONE                                                                              | Team name<br>IRT East North East                                   |                                                           | Team tel no.<br>0113 392 266               | involv                         |
| Start Date<br>01-Jun-2017                                | Role<br>Occupational Therapy                                                           | Name<br>MUSSERAT A                                               | DEBURGH                                                                           | Team name                                                          |                                                           | Team tel no.                               | tologh                         |

### **Specialist Service Referrals**

#### Applies to: Pilot Users

We are beginning to introduce electronic Specialist Service Referrals to Allied Health Professionals as well as other internal services. This will be an initial replacement of the current paper process and receiving teams will be able to Accept/Decline their own referrals.

Specialist referrals will be piloted on the 4 Respiratory wards for Speech and Language Therapy and Occupational Therapy for a month. During this time we will check the process and gather feedback of how the system works for both the wards and the receiving teams.

| Specialist Service Referral                      |                                                                       |                         |                                |                        |                | ×      |
|--------------------------------------------------|-----------------------------------------------------------------------|-------------------------|--------------------------------|------------------------|----------------|--------|
| TEST, Beryl (Ms)                                 |                                                                       | Born 17-Oc              | t-1990 (26y)                   | Gender Female          | NHS No. 999    |        |
| Address LS1                                      |                                                                       |                         | Phone 0113                     |                        | PAS N          | p.     |
| Referral To                                      |                                                                       |                         |                                |                        |                |        |
| * Referral To Team<br>SLT (Acute Medicine) - SLT | Ŧ                                                                     |                         |                                |                        |                |        |
| Referral From                                    |                                                                       |                         |                                |                        |                | - 1    |
| * Date of Referral<br>19/09/2017<br>19-Sep-2017  | * Time of Referral<br>11:18:00<br>Format HH:mm:ss                     | Referred By<br>robinsst |                                | Referrer's Co<br>12345 | ontact Details |        |
| * Referral From Team<br>Type to search           | Ţ                                                                     | Urgent<br>🕑             |                                |                        |                |        |
| Responsible Clinician                            |                                                                       |                         |                                |                        |                |        |
| * Contact Type<br>Consultant •                   | * Clinician Name<br>HALL, Geoff (Dr)<br>Search by: Surname, Firstname | Ŧ                       | Location<br>St James's Institu | te of Oncology         |                | •      |
| Referral Reason                                  |                                                                       |                         |                                |                        |                |        |
| Reason for referral                              |                                                                       |                         |                                |                        |                | ].     |
| Cancel                                           |                                                                       |                         |                                | 🖋 Un                   | saved changes  | Submit |

Remember, you can add clinical documents to a patient's record through the the Single Patient View or the

The status of the referral will then be shown in the *Specialist Referrals* column on the eWhiteboard:

| Specialist Referrals |               |
|----------------------|---------------|
| SLT:A                |               |
| 29-Sep-2017 SLT (SI  | T) : Accepted |

button in

### **Bereavement Summary**

### Applies to: All Users

The Bereavement database can now generate a summary PDF in PPM+ and Leeds Care Record detailing the Date, Time and Cause of Death.

The surface of this PDF allows the clinical team to review the death details of the patient without having to contact the bereavement office for the necessary details.

### **Cardiobase Reports**

### Applies to: All Users

Cardiology Cardiobase System reports are now going straight into PPM+ and display in the Results Tab - Stress Echo, Echo, Trans-oesophageal Echo and Transthoracic Echo:

|                           |                         | Borr         | ı                           | Gender                       | NHS No. 🔘                       |
|---------------------------|-------------------------|--------------|-----------------------------|------------------------------|---------------------------------|
| Address                   | Phone (Home)            | GP           |                             | PAS No.                      | 4 Allergies: see GP tab         |
| Hospital                  |                         |              |                             |                              | Results                         |
| Filter Events             | Show Booked and         | I Delivere 💌 | Investigation R             | Report Details Docume        | ents Care Episode               |
| Results                   |                         | Add -        | L                           | V cavity: Normal cavity size | an mickness.                    |
| 2017                      |                         |              |                             |                              |                                 |
| 02-Nov-2017 Investigation | Transthoracic Echocardi | ogram        |                             |                              |                                 |
|                           |                         |              | Text Result                 |                              |                                 |
|                           |                         |              |                             |                              |                                 |
|                           |                         |              |                             |                              |                                 |
|                           |                         |              |                             |                              | ~                               |
|                           |                         | 1            | nvestigation<br>Date        | )2-Nov-2017                  |                                 |
|                           |                         |              | Consultant<br>i/c           |                              | $\hat{\mathbf{v}}$              |
|                           |                         | 1            | nvestigation<br>Name        | Fransthoracic Echocardiogra  | am                              |
|                           |                         | 1            | nvestigation<br>Description | Fransthoracic Echocardiogra  | am                              |
|                           |                         |              | Report<br>Local ID          |                              |                                 |
|                           |                         |              | Reported by                 | Department Jubilee Wing I    | r) : Cardiology<br>eeds General |
|                           |                         |              | Verified by                 |                              |                                 |

# **Sentinel Reports**

### Applies to: All Users

Cardiology Sentinel System reports are now going straight into PPM+ and display in the Results Tab - ECG:

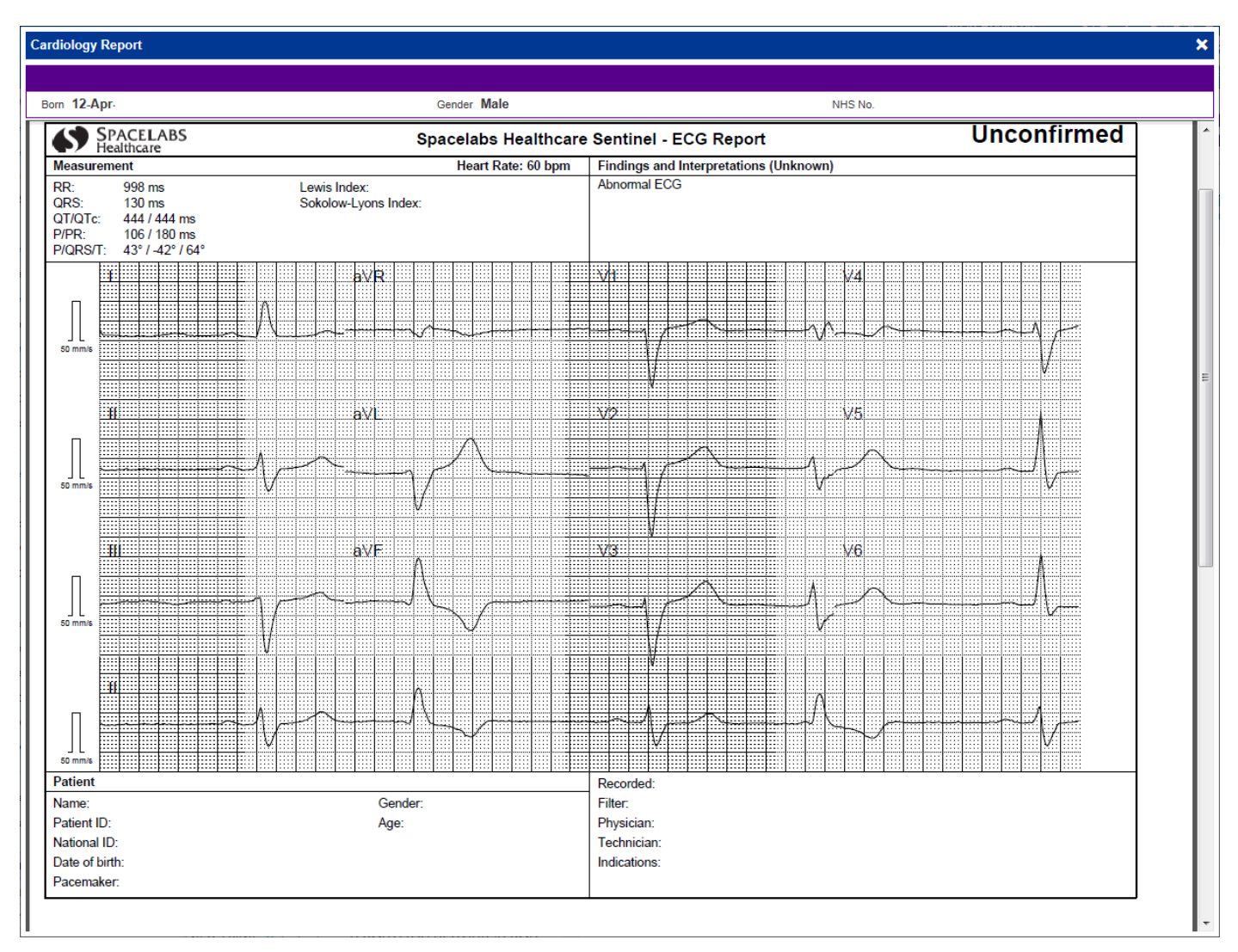

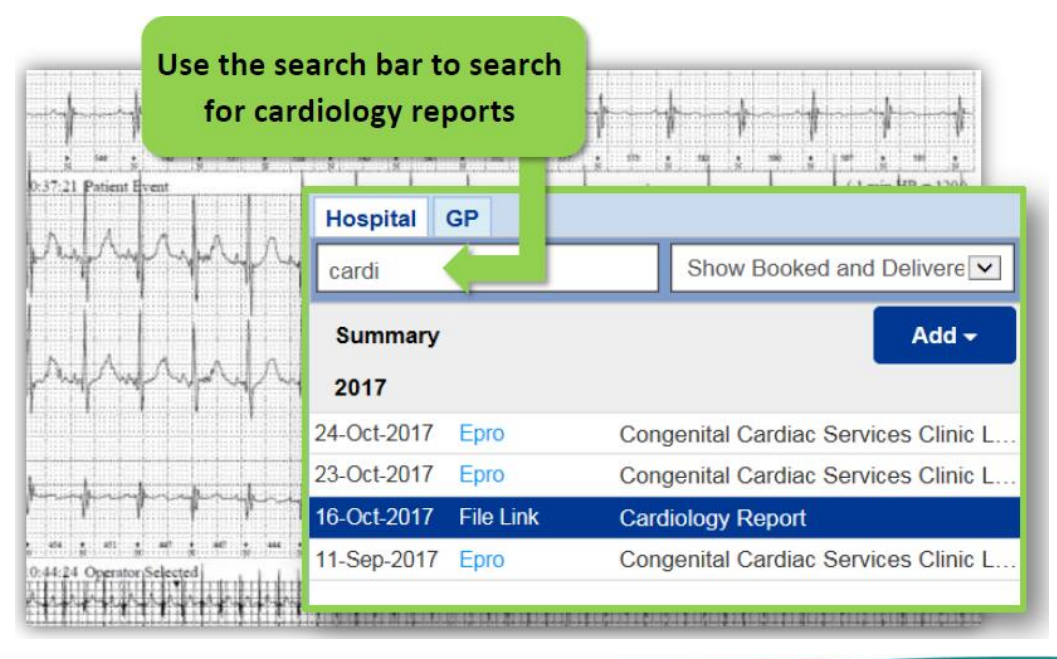

# **Chaplaincy Database Upgrade**

### Applies to: All Users

The database has been in service for some while as an essential support of the cross-site Chaplaincy Team spiritual care for patients within the Trust, and a number of upgrades have been completed to upgrade the functionality of the database in light of the changing contemporary service and user needs. The benefits of the changes have addressed deficits in present functionality of the database;

- Reduced the administrative processing of the chaplains in relation to patient identity, information and activity
- Removed the potential for error in patient identity and location
- Improved continuity of care processes and collegial communications for handover in shared patient care
- Addressed the need for reasonable adjustments in usability for database users.

### **Surgical Operation Note**

### Applies to: All Users

We have introduced a generic Surgical Operation Note:

| Surgical Op-Note |                                   |                  |            |           |              |         | ;             | × |
|------------------|-----------------------------------|------------------|------------|-----------|--------------|---------|---------------|---|
| TEST, Beryl (Ms) |                                   | Born 17-Oct-1990 | (27y)      | Gender    | Female       | NHS No. |               |   |
| Address LS1      |                                   | 1                | Phone 0113 |           |              |         | PAS No.       |   |
|                  | *Main Procedure                   | * Side           | •          |           |              |         |               | * |
| Persons Involved | F34 Excision of tonsil            | Rigl             | ht Left    | Bilateral | Not Applicat | ole     |               |   |
| Operation Note   | Sub Procedures                    |                  |            |           |              |         | + New         |   |
|                  | No Sub Procedures                 |                  |            |           |              |         |               |   |
|                  | Anaesthetic Type                  |                  |            |           |              |         |               |   |
|                  | *Anaesthetic Types                |                  |            |           |              |         |               |   |
|                  | General Regional Local None Other |                  |            |           |              |         |               |   |
|                  | Notes                             |                  |            |           |              |         |               |   |
|                  | *Incision                         |                  |            |           |              |         |               |   |
|                  | B I ⊻ ᢒ ☷                         |                  |            |           |              |         |               |   |
|                  | Incision                          |                  |            |           |              |         |               |   |
|                  |                                   |                  |            |           |              |         |               |   |
|                  |                                   |                  |            |           |              |         |               |   |
|                  |                                   |                  |            |           |              |         |               |   |
|                  | * Findings                        |                  |            |           |              |         |               |   |
|                  | B <i>I</i> ⊻ <del>S</del> ∷≣      |                  |            |           |              |         |               |   |
|                  |                                   |                  |            |           |              |         |               | • |
|                  |                                   |                  |            |           |              | 🖋 Un    | saved changes |   |

Remember, you can add clinical documents to a patient's record through the the Single Patient View or the

button in

# **Vascular Surgical Operation Note**

### Applies to: All Users

We have introduced a Vascular-specific variant of the Surgical Operation Note within PPM+ to better aid Vascular procedures:

| Surgical Op-Note                     |                                      |               |       |             |            |               |         |              | ×    |
|--------------------------------------|--------------------------------------|---------------|-------|-------------|------------|---------------|---------|--------------|------|
| TEST, Beryl (Ms)                     |                                      |               | Born  | 17-Oct-1990 | (26y)      | Gender Female | NHS No. |              |      |
| Address LS1                          |                                      |               |       |             | Phone 0113 |               |         | PAS No.      |      |
| Persons Involved                     | Vascular                             |               |       |             |            |               |         |              |      |
| Operation Note     Operation Details | * Type of Case<br>Elective Emergency |               |       |             |            |               |         |              |      |
|                                      | *Anticipated Blood Loss (ml)         |               |       |             |            |               |         |              |      |
|                                      | 0-250 250-500 500-1000               | 1000-2000     | 2000+ |             |            |               |         |              |      |
|                                      | * Skin Preparation                   |               |       |             |            |               |         |              |      |
|                                      | Details                              |               |       |             |            |               |         |              | ,    |
|                                      | *Wound Instructions                  |               |       |             |            |               |         |              |      |
|                                      | Details                              |               |       |             |            |               |         |              |      |
|                                      | * Drain Used<br>No Yes               |               |       |             |            |               |         |              |      |
|                                      | * Number of Drains Used              | Drain Details | i     |             |            |               |         |              |      |
|                                      | 1 2 3 4+                             |               |       |             |            |               |         |              | 11   |
|                                      | <                                    |               |       |             |            |               |         | <b>B</b> 5   | Save |
|                                      |                                      |               |       |             |            |               |         |              |      |
| Cancel                               |                                      |               |       |             |            |               | 🥜 Un    | saved change | es   |
| L                                    |                                      |               |       |             |            |               |         |              |      |

Remember, you can add clinical documents to a patient's record through the Add - button in the Single Patient View or the - in the *Action* column on the Ward Patient List.

# **Pituitary Surgical Operation Note**

### Applies to: All Users

We have introduced a Pituitary-specific variant of the Surgical Operation Note within PPM+ to better aid Pituitary procedures:

| Surgical Op-Note  |                                       |                  |            |               |         |              | × |
|-------------------|---------------------------------------|------------------|------------|---------------|---------|--------------|---|
| TEST, Beryl (Ms)  |                                       | Born 17-Oct-1990 | (26y)      | Gender Female | NHS No. |              |   |
| Address LS1       |                                       |                  | Phone 0113 |               |         | PAS No.      |   |
| Persons Involved  | Pituitary                             |                  |            |               |         |              | * |
| Operation Note    | *Indication                           |                  |            |               |         |              |   |
| Operation Details | Details                               |                  |            |               |         |              |   |
|                   | *Category of Procedure                |                  |            |               |         | /i           | 1 |
|                   | Cranial Peripheral Spinal             |                  |            |               |         |              |   |
|                   | * 1/2 Procedure                       |                  |            |               |         |              |   |
|                   | Primary Secondary Tertiary Other      |                  |            |               |         |              |   |
|                   | *Image Guidance                       |                  |            |               |         |              |   |
|                   | Not Applicable                        |                  |            |               |         | •            |   |
|                   | * Magnification                       |                  |            |               |         |              |   |
|                   | Not Applicable Loupes Microscope      |                  |            |               |         |              |   |
|                   | * Endoscopy                           |                  |            |               |         |              |   |
|                   | Not Applicable Flexible Rigid         |                  |            |               |         |              |   |
|                   | * Image Capture                       |                  |            |               |         |              |   |
|                   | Not Applicable Photograph Video Other |                  |            |               |         |              |   |
|                   | * Functional Monitoring               |                  |            |               |         |              |   |
|                   | Awake Surgery                         |                  |            |               |         | •            |   |
|                   | * Non Antibiotic Drugs                |                  |            |               |         |              | - |
| Cancel            |                                       |                  |            |               | 🖋 Un    | saved change | s |

Remember, you can add clinical documents to a patient's record through the Add - button in the Single Patient View or the - in the *Action* column on the Ward Patient List.

# **Diagnosis Form**

### Applies to: Pilot Users

We have introduced a Diagnosis form:

| Diagnosis                                   |                                      |               |              |                     |              | ×         |
|---------------------------------------------|--------------------------------------|---------------|--------------|---------------------|--------------|-----------|
| TEST, Beryl (Ms)                            |                                      | Born 17-Oct-1 | 990 (27y)    | Gender <b>Fem</b>   | nale NHS No. |           |
| Address LS1                                 |                                      |               | Phone 0      | 113 5255558         |              | PAS No.   |
| Diagnosis                                   |                                      |               |              |                     |              | <b>A</b>  |
| Diagnosis Code (ICD10)                      |                                      |               |              |                     |              |           |
| Z88 Personal history of allergy to drugs, n | edicaments and biological substances |               |              |                     |              |           |
| Responsible Clinician                       |                                      |               |              |                     |              |           |
| *Contact Type                               | *Clinician Name                      | Lo            | ocation      |                     |              |           |
| Consultant •                                | DOCTOR, Test (Dr)                    | •             | St James's U | Iniversity Hospital |              | •         |
|                                             | Search by: Surname, Firstname        |               |              |                     |              |           |
| Diagnosis Details                           |                                      |               |              |                     |              |           |
| * Diagnosis Date                            |                                      | Confirmation  |              |                     |              |           |
| 15/11/2017                                  |                                      | Suspected     | Confirmed    |                     |              |           |
| *Diagnosis Text                             |                                      |               |              |                     |              |           |
| Diagnosis                                   |                                      |               |              |                     |              |           |
|                                             |                                      |               |              |                     |              |           |
| Detailed Diagnosis                          |                                      |               |              |                     |              |           |
| Detailed Diagnosis Code (ICD10)             |                                      |               |              |                     |              |           |
| Z88.0 Personal history of allergy to penici | lin                                  |               |              |                     |              | •         |
| Author                                      |                                      |               |              |                     |              | •         |
| ancel                                       |                                      |               |              |                     |              | es Submit |

Remember, you can add clinical documents to a patient's record through the Add - button in the Single Patient View or the - in the Action column on the Ward Patient List.

### **Column Improvements**

Applies to: Pilot Users

To help with the expansion and implementation of eWhiteboards across the Trust we have enhanced a lot of the PPM+ columns. Namely:

• Care Group/Team Assignment:

| COSTELLO,        | Born <b>12-May-1985 (32y)</b> | Gender Male |
|------------------|-------------------------------|-------------|
| Address LS7      |                               | PAS No.     |
|                  |                               |             |
| Care Group / Tea | m Assignment                  |             |
| Care Group / Tea | m Assignment                  |             |

• Admission Review - now displays how long since an admission review has been requested:

| AR               |  |
|------------------|--|
| Admission Review |  |
| <u>CON 46m</u>   |  |

- Early Warning Score manual NEWS wards (i.e. non-eObs wards) are able to select whether they are recording a PAWS or NEWS before entering a score:
- Antibiotics Prescribed:

| Antibiotics Prescribed                                                                                                    |           |                     | ×     |
|----------------------------------------------------------------------------------------------------|-----------|---------------------|-------|
| KELLY, Charlie (Mr)                                                                                                    | Born      | Gender Male NHS No. |       |
| Address                                                                                                    |           | PAS No.             |       |
| Antibiotics Prescribed                                                                                                    |           |                     |       |
| Antibiotic Status:                                                                                                    |           |                     |       |
| <ul> <li>Not Known</li> <li>None</li> </ul>                                                                                                    |           |                     |       |
| Intravenous (IV) antibiotics pressure of the second second sec | rescribed |                     |       |
| Oral antibiotics prescribed                                                                                                    |           |                     |       |
|                                                                                                    |           |                     |       |
|                                                                                                    |           |                     | ubmit |

• AKI (Acute Kidney Injury) - updated text to continue to reflect the status of the patients AKI correctly so that an appropriate response can be delivered:

| Acute Kidney Injury (AKI)                                                                              |                  |        |               |              | ×               |
|----------------------------------------------------------------------------------------------------|------------------|--------|---------------|--------------|-----------------|
| INPATIENT,                                                                                             | Born 04-Jan-1984 | (34y)  | Gender Female | NHS No.      |                 |
| Address                                                                                                |                  |        |               |              | PAS No. 0029622 |
| Created by Created date Created time<br>HINCHLIFFE, Thomas 14-Dec-2017 10:41:55<br>(Mr)                |                  |        |               |              | <b>^</b>        |
| Clinical Diagnosis                                                                                     |                  |        |               |              |                 |
| *Does the patient have a clinical diagnosis of Acute Kidney Injury (AKI)?           No         Yes     |                  |        |               |              |                 |
| Response required for AKI Stage 1                                                                      |                  |        |               |              |                 |
| No Yes                                                                                                 |                  |        |               |              |                 |
| Further responses to the patient's AKI stage are recommended                                           |                  |        |               |              |                 |
| STOP AKI questions                                                                                     |                  |        |               |              |                 |
| * Sepsis - is there evidence of sepsis?                                                                | Ν                | lo Yes |               |              |                 |
| * Have you undertaken a sepsis screen?                                                                 | Ν                | lo Yes |               |              |                 |
| * Toxins - Is the patient on or have they recently received Nephrotoxins (including the term ${\sf S}$ | ng contrast)?    | lo Yes |               |              |                 |
| $^{*}\mathbf{O}$ ptimise blood pressure/volume status - is the patient hypotensive and/or hyp          | ovolaemic?       | lo Yes |               |              |                 |
| *Have you reviewed Volume Status?                                                                      | N                | lo Yes |               |              |                 |
| *Have you considered IV fluids?                                                                        | Ν                | lo Yes |               |              | -               |
| ■ Cancel                                                                                               |                  |        | 🖋 Un:         | saved change | es Submit       |

### eObs Improvements

#### Applies to: All Users

Based on clinical feedback we have improved the electronic Observations functionality within PPM+:

CSWs, Apprentice CSWs, Associate Practitioners, Trainee Associate Practitioners, Nurse Associates and Student Nurses can now record interventions if there is a NEWS of 1-4 (without a 3 in one parameter).

| GREEN, Betty (Miss)                                                                                                    | Born 01-Jan-1970 (47y) | Gender Female | NHS No.               |  |  |
|----------------------------------------------------------------------------------------------------|------------------------|---------------|-----------------------|--|--|
| Address West Yorkshire                                                                                                    |                        | Phone 1111111 | PAS No.               |  |  |
| Document interventions related                                                                                                    | to escalation          |               |                       |  |  |
| Low NEWS 1 - 4                                                                                                    |                        |               |                       |  |  |
| Recommended Interventions <ul> <li>Registered nurse review</li> <li>Assess frequency of monitoring</li> <li>Assess need for escalation of clinic</li> </ul>                                                                                                    | cal care               |               |                       |  |  |
| Please document the following: <ul> <li>Date, time and designation of individual called/informed and the response (intervention/treatment prescribed)</li> <li>The time of the treatment given</li> <li>The reason for no intervention</li> </ul> *Please document additional interventions and/or details below as needed |                        |               |                       |  |  |
| Details of additional interventions as nee                                                                                                    | ded                    |               |                       |  |  |
| ■ Cancel                                                                                                    |                        | 🥜 Ur          | nsaved changes Submit |  |  |

Remember, relevant staff can add an intervention to an Obs by clicking on the blue arrow and then *Add Intervention* in the Table view:

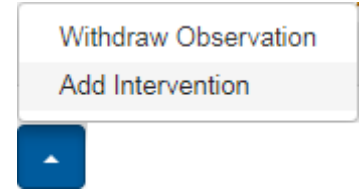

We have added additional options in the O2 Target Saturation section under *Edit Settings*:

| O2 Target Saturation                                                                 |       |  |  |
|--------------------------------------------------------------------------------------|-------|--|--|
| <ul> <li>88-92%</li> <li>94-98%</li> <li>Aim for O2 saturations between %</li> </ul> | % and |  |  |
| Only select this option following consultation with the Medical Team                 |       |  |  |

We have also added an Other option for when you are unable to take a full set of observations:

#### \*Please indicate why it has not been possible to obtain a full set of observations

| Patient not in bed           | Patient asleep | Patient refused | Other |   |  |  |  |
|------------------------------|----------------|-----------------|-------|---|--|--|--|
| Other reason for partial Obs |                |                 |       |   |  |  |  |
|                              |                |                 |       | / |  |  |  |

### Ward Attender Improvements

### Applies to: All Users

We have improved the Ward Attender item within the Single Patient View so that users can better view where the patient has been by displaying the Ward Attender location directly in the event list.

### **Improvements in Search Details**

#### Applies to: All Users

We have improved the search functionality to enable users to search on other patient IDs such as

- PAS number
- NHS number
- Surname
- DOB

Where more than one record is found, these will be presented for selection.

### **Auto-Save eForms**

#### Applies to: All Users

Users of large eForms found on occasion that when they had left a form part way through, the system might time out and they lost information. The capability to auto-save an eForm after 5 minutes has now been developed and has been added to the following forms:

- Chronic Pain Management
- PCAL Assessment
- eDAN Pharmacy
- eDAN Discharge Planning

If you use an eForm on which you regularly have problems losing data due to interruptions, contact the Informatics Service Desk (<u>InformaticsServiceDesk.LTH@nhs.net</u>) to request that auto-save is enabled. This will be reviewed and actioned if deemed sensible.

# **VTE Improvements**

### Applies to: All Users

Based on clinical feedback we have improved the VTE form within PPM+ to better patient safety and accuracy:

| VTE Risk Assessment                                                                                                    |                                                                                                    |                               |                    | ×      |  |
|----------------------------------------------------------------------------------------------------|----------------------------------------------------------------------------------------------------|-------------------------------|--------------------|--------|--|
|                                                                                                    | Born 23-Oct                                                                                         | Gender Female                 | NHS No.            |        |  |
|                                                                                                    |                                                                                                    |                               |                    |        |  |
| Address                                                                                                    |                                                                                                    |                               | PAS                | S No.  |  |
| Active bleeding                                                                                                    | Neurosurgery, spinal sur                                                                            | gery or eye surgery           |                    | *      |  |
| Local lesion with very high risk of bleeding                                                                                                    | Other procedure with h                                                                              | igh bleeding risk             |                    |        |  |
| Acute stroke (within 4 weeks of a haemorrhagic stroke, ischaemic stroke<br>on consultant advice)                                                                                                    | <ul> <li>Lumbar puncture / epidu<br/>hours</li> </ul>                                               | ral / spinal anaesthesia expe | cted within the ne | xt 12  |  |
| <ul> <li>Concurrent use of anticoagulants known to increase the risk of bleeding<br/>(such as warfarin with INR &gt; 2, rivaroxaban, dabigatran, apixaban or<br/>edoxaban)</li> </ul>                  | Lumbar puncture / epidural / spinal anaesthesia within the previous 4 hours<br>Check all that apply |                               |                    |        |  |
| <ul> <li>Acquired bleeding disorders (such as acute liver failure)</li> <li>Untreated inherited bleeding disorders (such as haemophilia and von Willebrand's disease - consult haematology)</li> </ul> |                                                                                                    |                               |                    |        |  |
| Thrombocytopenia (platelets < 75 x 109 / L) especially if unknown aetiology, consult haematology                                                                                                    |                                                                                                    |                               |                    |        |  |
| <ul> <li>Uncontrolled systolic hypertension (230/120mmHg or higher)</li> </ul>                                                                                                    |                                                                                                    |                               |                    |        |  |
| High falls risk                                                                                                    |                                                                                                    |                               |                    |        |  |
| Review the patient-related factors shown against bleeding risk and tick each box that applies (more than                                                                                               |                                                                                                    |                               |                    |        |  |
| one box can be ticked).                                                                                                    |                                                                                                    |                               |                    |        |  |
| •                                                                                                    |                                                                                                    |                               |                    |        |  |
| BLEEDING RISK CONSIDERATIONS                                                                                                    |                                                                                                    |                               |                    |        |  |
| Consider if bleeding risk is sufficient to preclude the choice of a pharmacological intervention for Thromboprophylaxis                                                                                |                                                                                                    |                               |                    |        |  |
| HIGH FALLS RISK CONSIDERATIONS                                                                                                    |                                                                                                    |                               |                    |        |  |
| Must have senior review every 72 hours                                                                                                    |                                                                                                    |                               |                    |        |  |
| Action Taken                                                                                                    |                                                                                                    |                               |                    |        |  |
| VTE Prophylaxis                                                                                                    |                                                                                                    |                               |                    |        |  |
| Not for VTE prophylaxis     Describe VTE prophylaxis                                                                                                    |                                                                                                    |                               |                    | -      |  |
|                                                                                                    |                                                                                                    | 🧬 Un                          | saved changes      | Submit |  |

Remember, relevant staff can add a VTE form to a patient's record through the VTE column, the

Add - button in the Single Patient View or the - in the Action column on the Ward Patient

List.

# **Contact Us**

Please contact the Informatics Service Desk at x26655 or informaticsservicedesk.lth@nhs.net to:

- Reset your password
- Report a problem you are having within PPM+ functionality
- Report a data quality problem within PPM+
- Request new user accounts for PPM+
- Disable PPM+ accounts for any leavers from your department

Please contact the PPM+ EPR team at <u>leedsth-tr.EPR@nhs.net</u> if you have any development ideas or comments on your experience of using the EPR.

If you would like to make a request for change to PPM+, please contact us at: <u>leedsth-tr.EPR@nhs.net</u> with a completed <u>request for change (RFC) form available here</u>

Please contact the IT Training Department at <u>ITTraining.LTHT@nhs.net</u> if you require further training on PPM+ or any other Clinical System.

PPM+ Help Site: http://www.ppmsupport.leedsth.nhs.uk/